# DESIGNAÇÃO/DISPENSA DE MEMBROS OU ALTERAÇÃO DA PRESIDÊNCIA DAS COMISSÕES E GRUPOS DE TRABALHO DA DIRETORIA DO SISTEMA DE BIBLIOTECAS DA UNIVERSIDADE FEDERAL DE UBERLÂNDIA

#### QUE ATIVIDADE É?

Designação/dispensa de membros ou alteração da presidência das Comissões e Grupos de Trabalho da Diretoria do Sistema de Bibliotecas -DIRBI

### QUEM FAZ?

Presidente da comissão ou grupo de trabalho DIRBI

### COMO SE FAZ? POSSUI FLUXO JÁ MAPEADO?

| USUÁRIO                                                   | SISTEMA | ATIVIDADE                                                                                                    |
|-----------------------------------------------------------|---------|----------------------------------------------------------------------------------------------------|
|                                                           |         | Manifestação de interesse                                                                                                    |
| Solicitante                                               | E-mail  | <ol> <li>Manifestar interesse em participar ou se<br/>desligar de determinada Comissão/GT DIRBI ao<br/>respectivo presidente</li> </ol> |
|                                                           |         | Solicitação de designação/dispensa de<br>membro e/ou substituição de presidente da<br>Comissão DIRBI                                    |
| Presidente de<br>Comissão ou<br>Grupo de<br>Trabalho (GT) | SEI/UFU | 2. Analisar a solicitação                                                                                                    |
|                                                           |         | O pedido foi deferido?                                                                                                    |
|                                                           |         | <ul> <li>Se não, retornar para o solicitante com a<br/>justificativa</li> </ul>                                                         |
|                                                           |         | • Se sim:                                                                                                    |
|                                                           |         | 3. Acessar o SEI                                                                                                    |
|                                                           |         | 4. Pesquisar o processo individual de                                                                                                   |
|                                                           |         | O número do Processo está disponível                                                                                                    |
|                                                           |         | na Aba "Documentos" da Comissão de                                                                                                    |
|                                                           |         | <u>interesse</u> no website das Bibliotecas<br>UFU                                                                                      |
|                                                           |         | 5. Abrir o Processo                                                                                                    |
|                                                           |         | 6. Clicar em "Incluir Documento"                                                                                                    |
|                                                           |         | • Em "Escolha o Tipo do Documento",                                                                                                    |
|                                                           |         | selecionar o tipo "Minuta de Portaria de<br>Pessoal"                                                                                    |
|                                                           |         | Em "Texto Inicial" selecionar a opção                                                                                                   |
|                                                           |         | "Documento Modelo" (6118262);                                                                                                    |
|                                                           |         | <ul> <li>Em "Nivel de Acesso", selecionar a<br/>onção "Dúblico"</li> </ul>                                                              |
|                                                           |         | Opçao Publico<br>Clicar em "Confirmar Dados"                                                                                            |
|                                                           |         | 7. Preencher os guadros do documento modelo                                                                                             |
|                                                           |         | com os dados do requerente, conforme o tipo                                                                                             |

|       |                                                                              | de solicitação (designação, dispensa, alteração<br>de presidência)<br>Obs.: A minuta será assinada APENAS pela<br>DIRBI<br>8. Incluir o documento em bloco de assinatura<br>9. Disponibilizar o bloco para a unidade DIRBI<br>10. Enviar o processo para a unidade DIRBI |
|-------|------------------------------------------------------------------------------|----------------------------------------------------------------------------------------------------|
| DIRBI | SEI                                                                          | <ul> <li>11. Assinar a "Minuta de Portaria de Pessoal"</li> <li>12. Enviar o Processo para a unidade REITO</li> <li>para publicação da Portaria</li> </ul>                                                                                                    |
| REITO | SEI                                                                          | <ul><li>13. Publicar Portaria</li><li>14. Enviar o Processo para a unidade DIRBI para</li><li>publicação da Portaria</li></ul>                                                                                                    |
| DIRBI | SEI<br>Planilha de controle<br>interno Teams e<br>Website Bibliotecas<br>UFU | 15. Enviar a portaria para ciência da<br>Comissão/GT<br>16. Encerrar o processo<br>17. Atualizar os dados da Comissão                                                                                                    |

# QUE INFORMAÇÕES/CONDIÇÕES SÃO NECESSÁRIAS?

- Indicação do SIAPE (servidor), Matrícula (estagiário) ou Registro SG (Terceirizado) do membro a ser designado ou dispensado
- Concordância do presidente de cada comissão ou grupo de trabalho DIRBI, com ciência do presidente dos respectivos comitês

## QUAIS DOCUMENTOS SÃO NECESSÁRIOS?

Minuta de Portaria de Pessoal (Modelo SEI nº 6118262)

## QUAL É A BASE LEGAL?

- Manual de atos normativos da UFU
- Portarias de criação das Comissões e Grupos de Trabalho DIRBI

Criado por mateus, versão 8 por mateus em 20/02/2025.

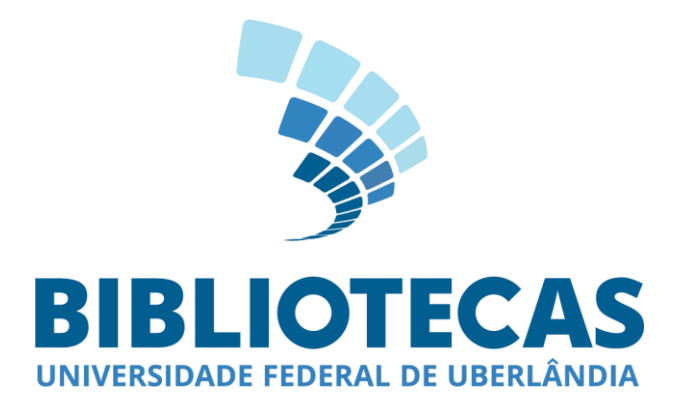